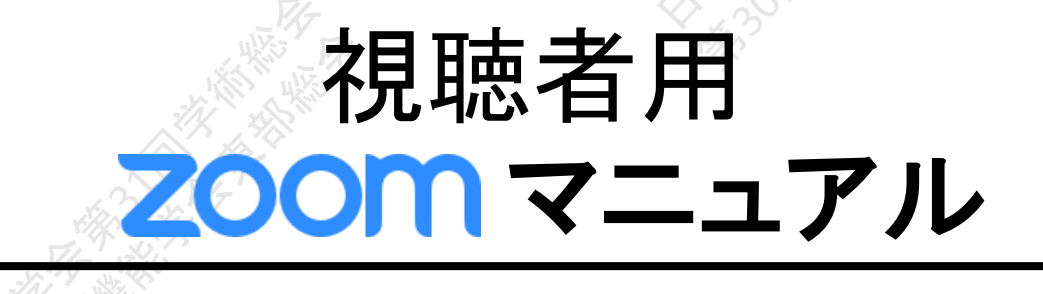

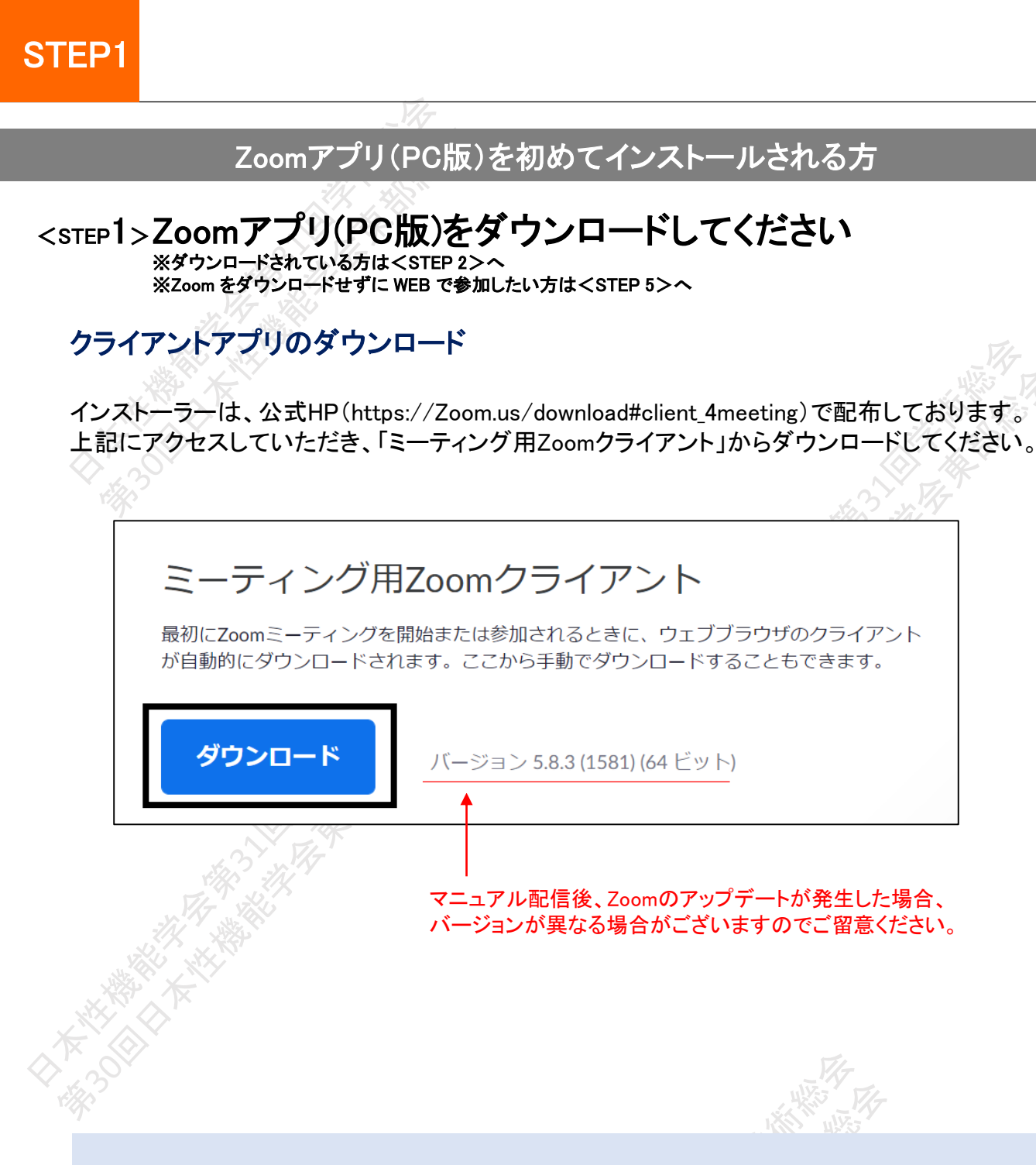

#### サポートされるオペレーティングシステム

MacOS 10.7以降を搭載のMac OS X Windows 7/9/8.1/10 SP1以降を搭載のWindows Vista SP3以降を搭載のWindows XP Ubuntu 12.04またはそれ以降 Mint 17.1またはそれ以降 Red Hat Enterprise Linux 6.4またはそれ以降 Oracle Linux 6.4またはそれ以降 CentOS 6.4またはそれ以降 Fedora 21またはそれ以降 OpenSUSE 13.2またはそれ以降 ArchLinux(64ビットのみ)

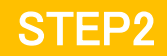

# <step2>Zoomアプリ(PC版)をインストールしてください

※インストールされている方は<STEP 3>へ ※Zoomがインストールできなくて、WEB で参加したい方はくSTEP 5>へ

#### クライアントアプリのインストール

サインイン

(ージョン: 4.6.12 (20613.0421)

①ダウンロードしたインストーラーを起動すると、インストールが始まります。 インストール自体に時間はかかりません。

| Zoom Installer  | × Vir                             |
|-----------------|-----------------------------------|
| In              | stalling                          |
|                 | 11%                               |
| ②「サインイン」を選択します。 | ③無料サインアップで<br>メールアドレスの登録を行ってください。 |
| zoom            | サインイン                             |

| zoom                           | サインイン              |
|--------------------------------|--------------------|
| こんにちは                          |                    |
| Zoomへのサインアップありがとうございます!        |                    |
| アカウントを開くには下記のボタンをクリックして        | メールアドレスの認証をしてください: |
| アクティブはア                        | カウント               |
| 上記のボタンが利用できなければ、こちらをブラウ        | ザに張り付けてください:       |
| https://zoom.us/activate?code= |                    |

⑤ログイン情報を入力設定します。 ※友達を招待しますかと尋ねられますがスキップで問題ありません。

Zoomをインストール後、必ずパソコン本体を再起動お願い致します。

f

Google でサー

Facebook でサ

無料でサイ

(パスワードを入力 お忘れですか?)または G

□ 次でのサインインを サインイン

く戻る

# <step3>発表会場入室前のご準備

### 事前に、Zoom にサインインしてオーディオテストしてください

①Zoomアプリにサインインします。

②設定(歯車アイコン)をクリックします。

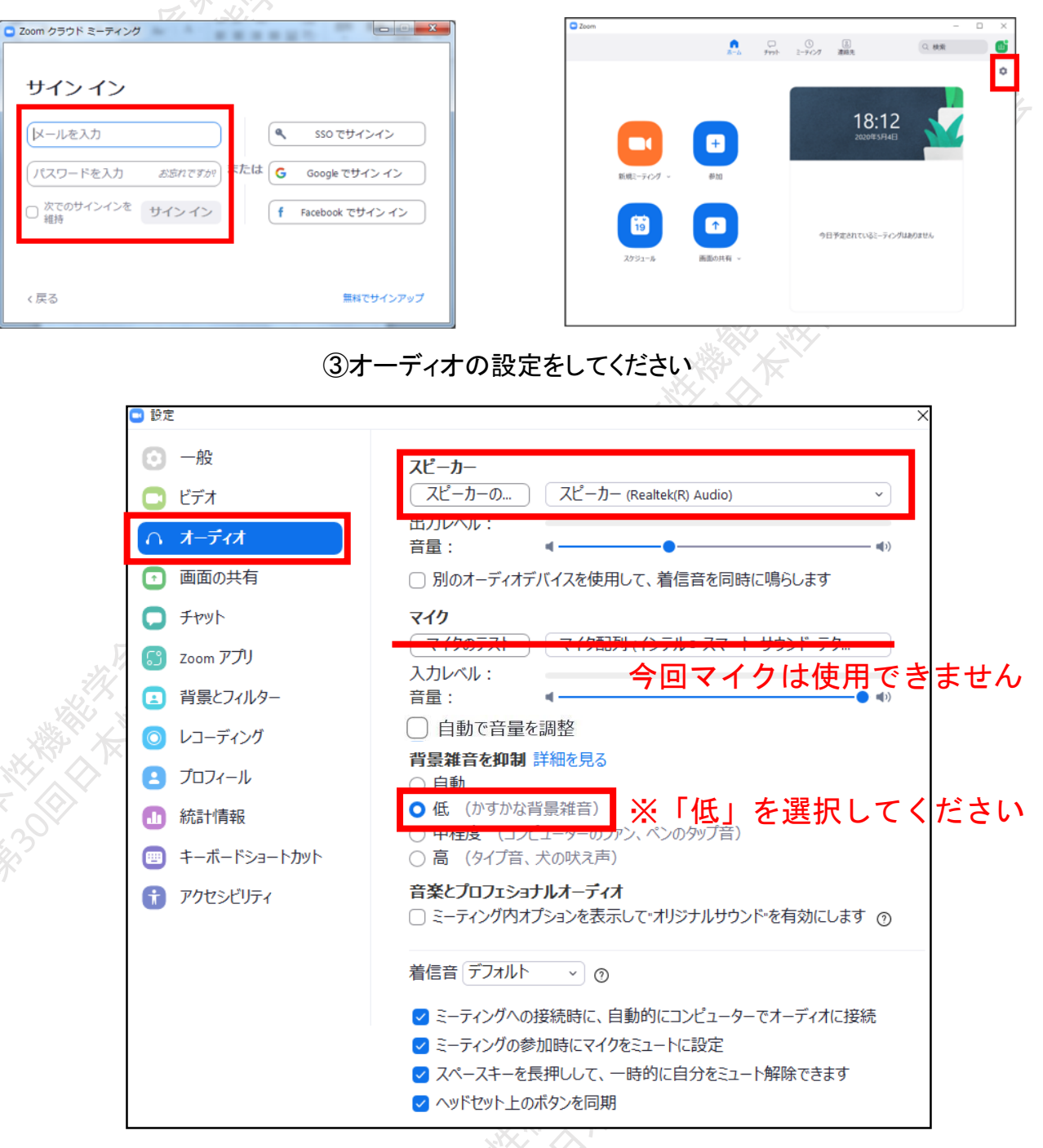

※「スピーカーのテスト」で正常に音声が聞こえるかテストしてください

STEP4

# <step4>発表会場の入室方法

LIVE配信視聴ボタンを選択してください

①URLをクリックすると以下の登録画面になります。メールアドレスとお名前、ご所属を ご入力ください。

| □ □ ウェビナ-登録-Zoom<br>← → C ⋒ 6 | x +<br>https://us06web.zoom.us/webinar/register/WN_W-3ZJ0Rkf                          | RH61wyiWv8orjg                                    | <u>ි</u> දී                                                                                                    | -<br>¢¢¢@ | • ×                                    |
|-------------------------------|---------------------------------------------------------------------------------------|---------------------------------------------------|----------------------------------------------------------------------------------------------------|-----------|----------------------------------------|
| ¢                             | 日本性機能学会第31回学行                                                                         | 生機能学会第31回学術総会<br>回日本性機能学会東部総会<br>術総会/第30回日本性<br>会 | 機能学会東部総                                                                                                    |           | ·                                      |
|                               | <ul> <li>トビック 日本性機能学会第31回学術総会第30回日</li> <li>時刻 2021年11月14日 08:50 AM 大阪、札幌、</li> </ul> |                                                   |                                                                                                    |           |                                        |
|                               | 名・<br><br>メールアドレス・                                                                    | 姓・<br>メールアドレスを再入力・                                | * 必須情報                                                                                                    |           |                                        |
| ×                             | ご所属・                                                                                  |                                                   |                                                                                                    | •         |                                        |
| ②登録ボタンを押し                     | 登録<br>してください。                                                                         |                                                   | and the second second s | THE STATE |                                        |
| セッション                         | 準備中のため入室不可                                                                            |                                                   | セッション入室                                                                                                    | をした場      | 合                                      |
| ○ お待ちく                        | - ×<br><b>ください。ウェビナーはまもなく開始し<br/>ます。</b><br>開始:9:00 AM<br>テストゼッション<br>自分のスピーカーをテスト    |                                                   |                                                                                                    |           | :::::::::::::::::::::::::::::::::::::: |

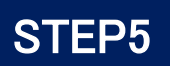

### <step5>Zoomアプリ(PC版)をインストールせずに WEBブラウザーで参加する方法

※WEBブラウザーでの参加の場合、一部機能制限があります

#### ①スケジュールからセッションを選択

②自動的にアプリのダウンロードを要求されますが、無視して「こちら」をクリック

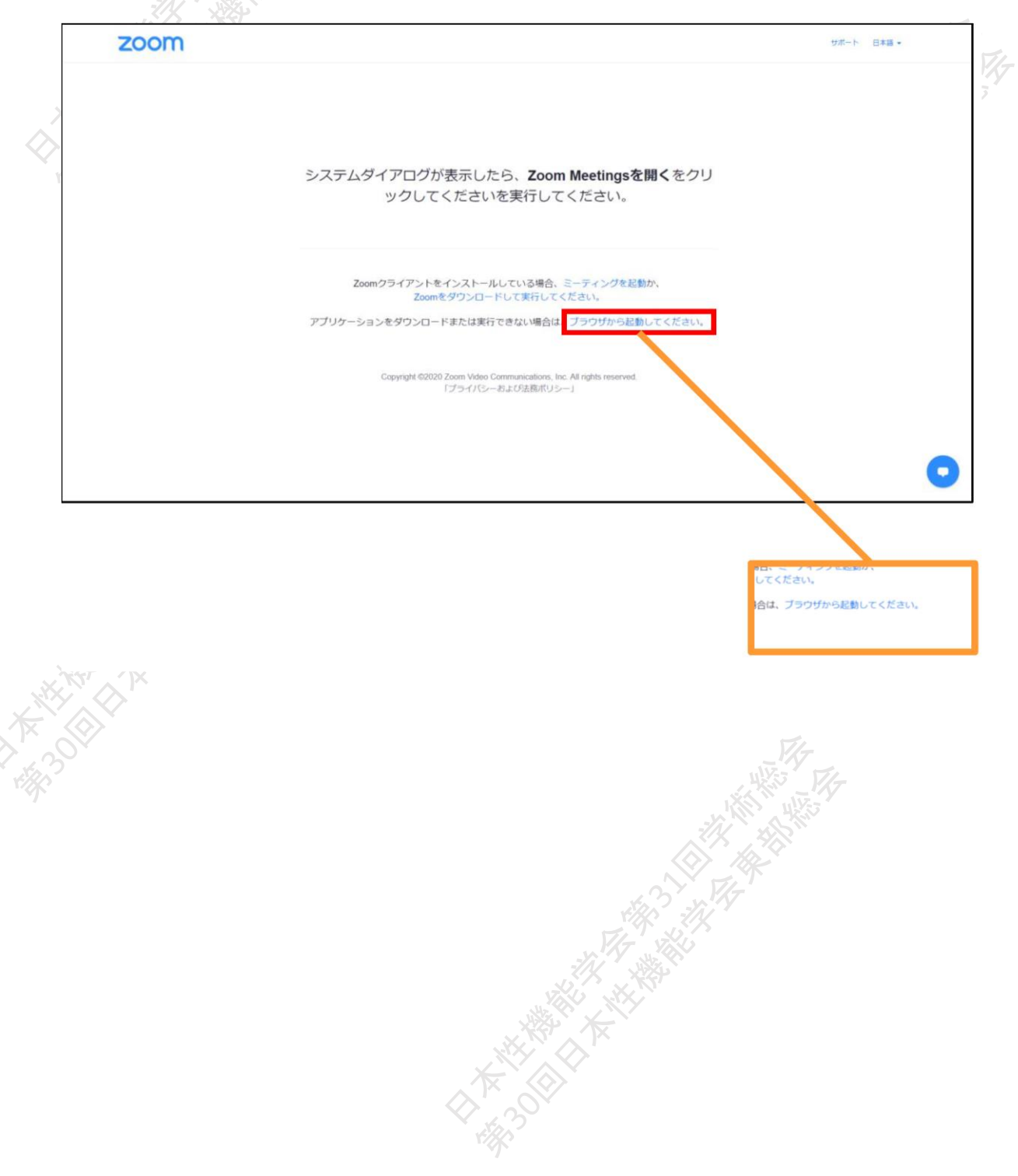

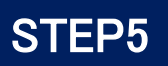

③お名前を入力

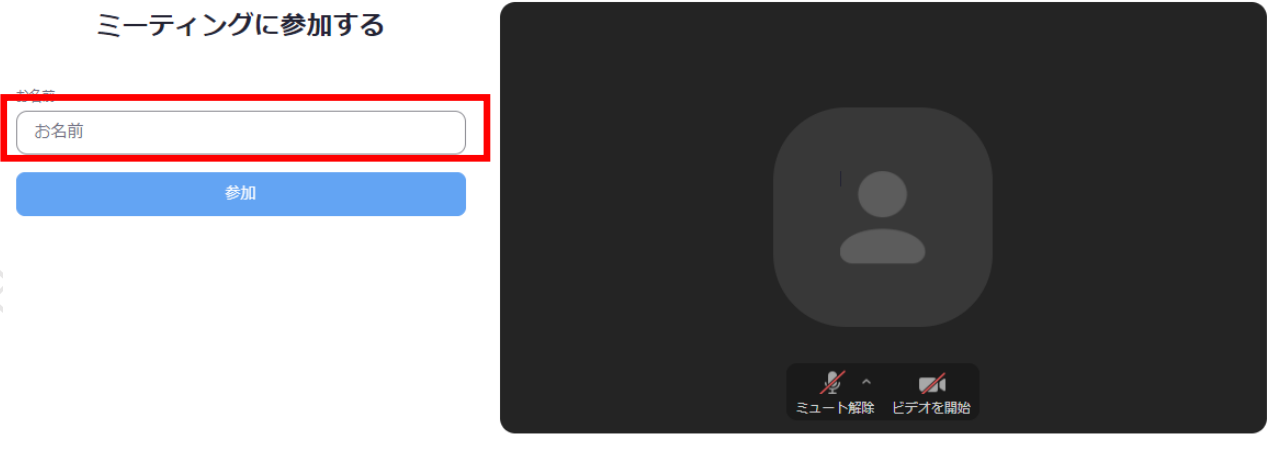

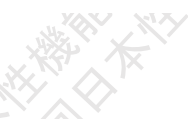

### ④ミーティングパスワード(入力済み)とメールアドレスを入力

| 2000 ソリューション・ プランと義務 営業的当へのお問い                  | 給わせ                                                                     | ミーティングに参加する                                                          | ミーティングを開催する・ | サインイン   | サインアップは無料です   |   |
|-------------------------------------------------|-------------------------------------------------------------------------|----------------------------------------------------------------------|--------------|---------|---------------|---|
|                                                 | Join a Meetir                                                           | ng                                                                   |              |         |               |   |
| ×                                               | ミーティングのバスワード                                                            |                                                                      |              |         |               |   |
| ×<br>[                                          | ĸールアドレス<br>メールアドレス                                                      |                                                                      |              |         |               |   |
|                                                 | #bu                                                                     |                                                                      |              |         |               |   |
| <b>88</b>                                       | 23葉胆当                                                                   | <del>リポート</del>                                                      | F10          |         |               |   |
|                                                 | ト 1.888.799.9666<br>ト セールスへの使い合わせ<br>プランと機能<br>デモリクエスト<br>ウェビナーとイベントリスト | Zaumをアストする<br>アカウントページ<br>サポートセンター<br>ライブトレーニング<br>フィードパック<br>お用いらわせ | 8+8 •        |         |               | • |
|                                                 |                                                                         |                                                                      |              | NR<br>I |               |   |
| セッション準備中のため入                                    | 室不可                                                                     | +7 ~ ~ ~ ~                                                           | ションス         | 室を      | 1.7-場合        |   |
|                                                 |                                                                         | 285 685                                                              |              | ΞC      |               | 1 |
| <sup>942</sup> 少々お待ちください。ウェビナーは間もなく始            | きまります。                                                                  |                                                                      | 通話           |         | コンピューターのオーディオ |   |
| 00:00:00 AM - 02:30:00 AM GMT+9:00<br>共催シンポジウム1 |                                                                         |                                                                      | コンピューターマ     | ******  | D.C.          |   |
|                                                 |                                                                         |                                                                      |              |         |               |   |
| トである場合、クライアントでロクインすることでウュ                       | エビナーを開                                                                  |                                                                      |              | Q5A     |               |   |

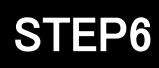

## <step6>発表会場での操作方法

#### 視聴画面イメージ画面

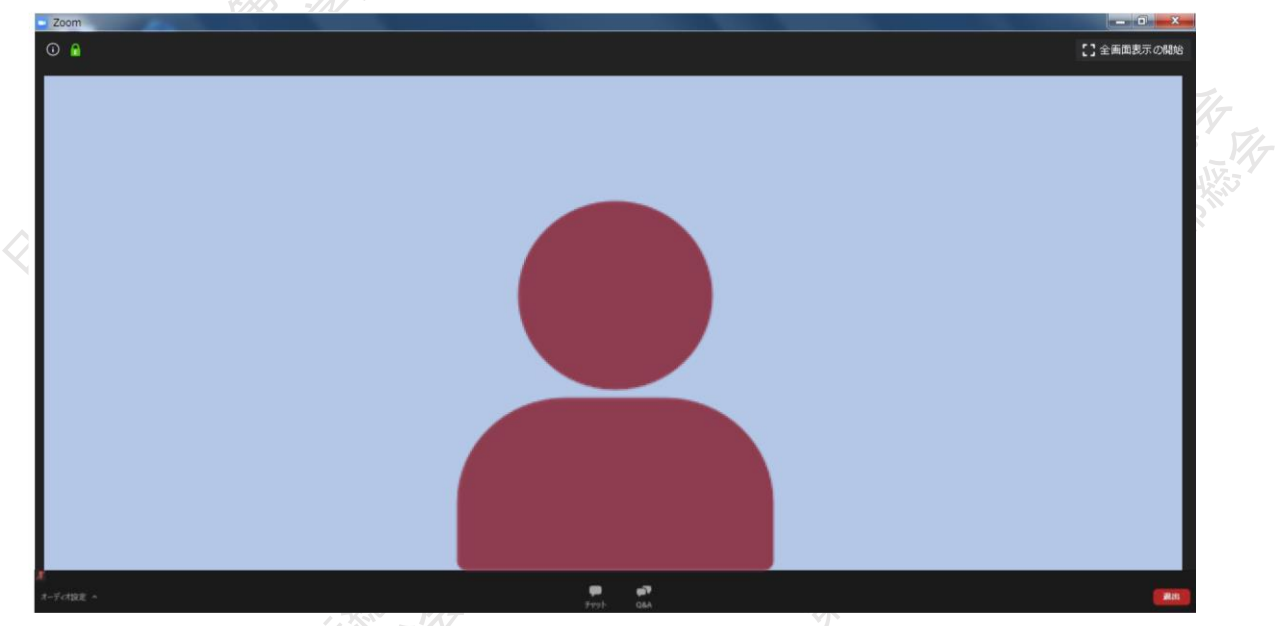

▲発言されている方のビデオが大きく表示されます

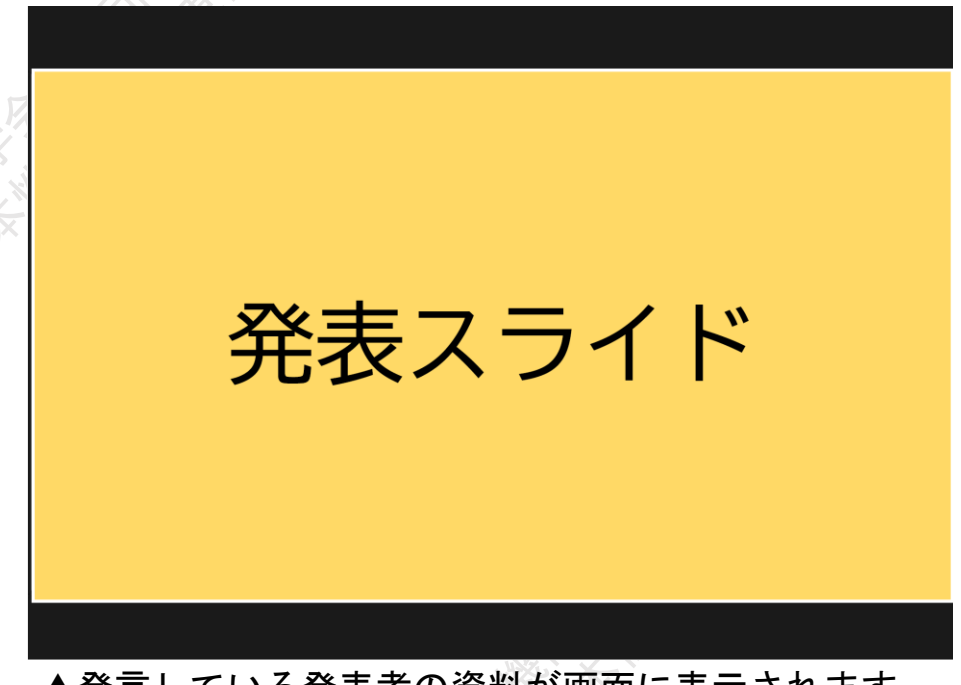

▲発言している発表者の資料が画面に表示されます

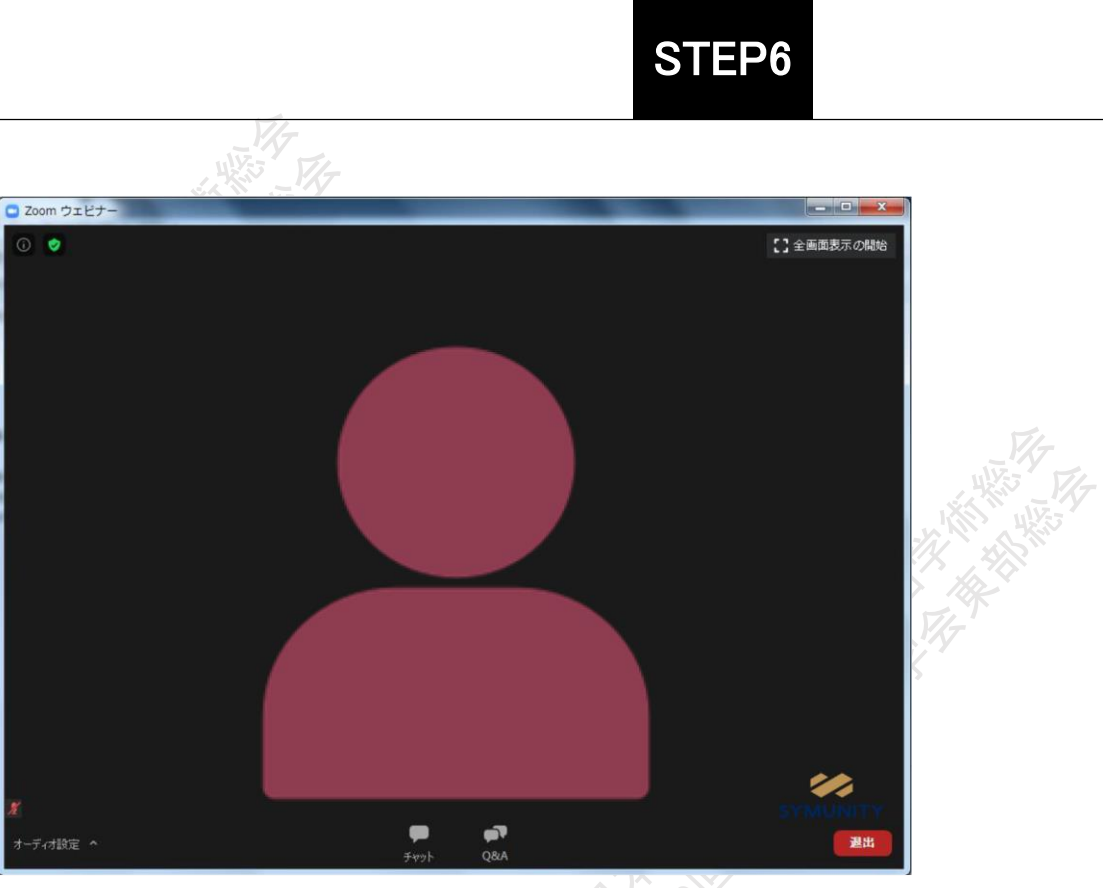

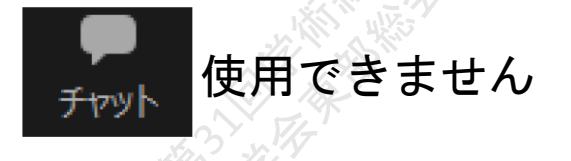

操作画面

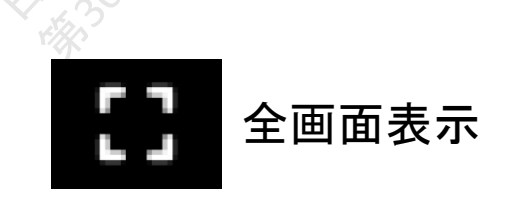

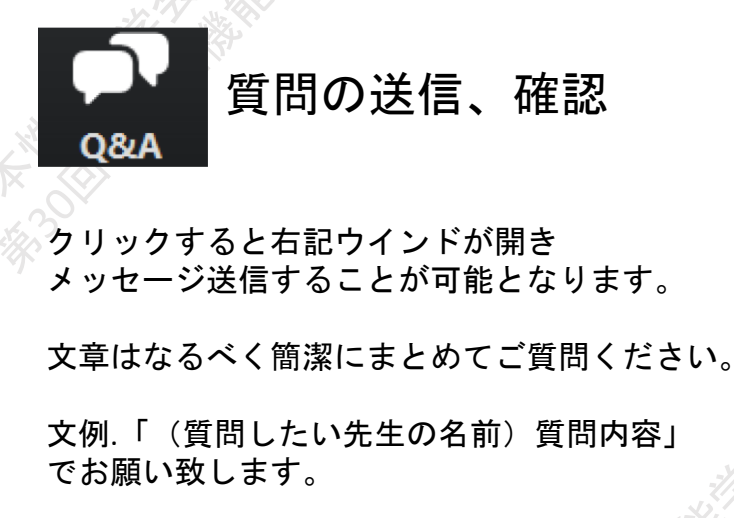

なお、回答はパネリストの先生方の任意と なります。

| - 質問と回答                 |          |          |    |
|-------------------------|----------|----------|----|
|                         | 全ての質問(1) | 自分の質問(1) |    |
| あなた 08:14 PN            | 1        |          |    |
| テスト                     |          |          |    |
|                         |          |          |    |
|                         |          |          |    |
|                         |          |          |    |
|                         |          |          |    |
|                         |          |          |    |
|                         |          |          |    |
|                         |          |          |    |
|                         |          |          |    |
|                         |          |          |    |
| テストテスト                  | -        |          |    |
|                         |          |          |    |
| 0 -                     |          |          |    |
| <ul> <li>世名で</li> </ul> | 玉信       | キャンセル    | 送信 |